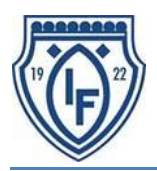

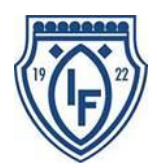

ÖIF har köpt en tjänst för att förbättra bokning av Lokaler och kunna se tillgängliga tider. Nedan följer en instruktion hur vi vill att ni bokar för att det ska visas på bästa sätt i kalendern för de olika lokalerna:

Följ länken http://www.boka.se/OIFLokalbokning för att komma till ÖIFs Lokalbokning (Klubbis).

- Markera det rum du vill kolla/boka i de färgade flikarna.
- Boka ledig tid genom att klicka på rätt dag/tid i kalendern.

| ļ | boka.se             |                             |             |              | Q OVERSIKT  | () KALENDER | & ADMINISTRATION | A LOGGA UT |  |
|---|---------------------|-----------------------------|-------------|--------------|-------------|-------------|------------------|------------|--|
|   | KLUBBLOKALEN VAKT   | MÄSTERI/KÖK                 |             |              |             |             |                  |            |  |
| × | Klubblokalen        | rklunda för möten, utb, m.m |             |              |             |             |                  |            |  |
|   | ••• Manad Vecka Dag |                             |             |              |             |             |                  |            |  |
|   | Måndag 14/4         | Tisdag 15/4                 | Onsdag 16/4 | Torsdag 17/4 | Fredag 18/4 | Lördag 19/  | /4 Söndaş        | j 20/4     |  |
|   | 08:00               |                             |             |              |             |             |                  |            |  |
|   | 09:00               |                             |             |              |             |             |                  |            |  |
|   | 10:00               |                             |             |              |             |             |                  |            |  |
|   | 11:00               |                             |             |              |             |             |                  |            |  |
|   | 12:00               |                             |             |              |             |             |                  |            |  |
|   | 13:00               |                             |             |              |             |             |                  |            |  |

- När du bokar tid fyller du i enligt nedan för att visningen i kalendern ska bli så bra som möjligt:
- Om ni vill att aktiviteten ska vara återkommande så klickar ni på **Skapa återkommande** innan ni börjar att fylla i uppgifterna. (då väljer ni även period hur länge upprepningen ska gälla)

| Ny bokning                                                                      | ×                                                                             |                     |                                               |            |  |  |
|---------------------------------------------------------------------------------|-------------------------------------------------------------------------------|---------------------|-----------------------------------------------|------------|--|--|
| Namn på bokare                                                                  | 😵 Skapa återkommande                                                          |                     |                                               |            |  |  |
| 070-2803610                                                                     | Ditt nummer                                                                   |                     |                                               |            |  |  |
| E-post för bokare                                                               |                                                                               | Visning i kalender: |                                               |            |  |  |
| jonas.olund@oif.com                                                             | Din e-post                                                                    |                     |                                               |            |  |  |
| Starttid                                                                        |                                                                               | 7                   | 12 April                                      | 2011       |  |  |
| 2014-04-09 09:00                                                                |                                                                               | / —                 | • тэ Арш                                      | 2014       |  |  |
| Sluttid                                                                         | Välj start och sluttid                                                        |                     |                                               |            |  |  |
| 2014-04-09 10:00 🗸                                                              |                                                                               | Tisdag 8/4          | Onsdag 9/4                                    | Torsdag 10 |  |  |
| Ändamål                                                                         |                                                                               |                     |                                               |            |  |  |
| F03/04 : Träning                                                                | Lagets namn & avsikt                                                          |                     |                                               |            |  |  |
| E-postadresser för inbjudninga<br>Du kan ange flera e-postadresser, si          | r SKICKA AVISERING TIII OVRIGA IEDARE<br>eparera dessa med kommatecken.       |                     |                                               |            |  |  |
| ulf.r@oif.com,erik.b@oif.com,osv Ange enbart mailadresser separ                 |                                                                               |                     | 09:00-10:00                                   |            |  |  |
| med kommatecken                                                                 |                                                                               |                     | F03/04 : Training                             |            |  |  |
| Ange lösenord                                                                   |                                                                               |                     |                                               |            |  |  |
| Ange ett lösenord om du inte vill att i<br>anger något lösenord kan alla redige | någon skall kunna ändra din bokning. Om du inte<br>va och ta bort din bokning |                     |                                               |            |  |  |
|                                                                                 | Skudda bakning mod Löcon                                                      |                     |                                               |            |  |  |
| Skapa bokning                                                                   | Jokyada bokinig med Losen                                                     | För mer info kli    | För mer info klickar du på tiden i kalendern. |            |  |  |

- Vi kommer att kunna se lediga tider utan att logga in, men för att boka tider krävs lösen. (Kommer att vara samma login för alla, men meddelas senare av ÖIF)
- För närvarande kan man inte avboka enstaka tider i kalendern när man skapat en återkommande tid (Alla tider i bokningen försvinner), så vi får komma fram till en annan lösning tills det är åtgärdat.
- Bokning kan tills vidare även göras via kansliet, men prova själv i första hand
- Länk till Lokalbokningen kommer att ligga på hemsidan.

Med vänlig hälsning/ Ungdoms